## **Gleneagle Secondary - Gr. 9 Course Selection**

## A Quick Visual Guide

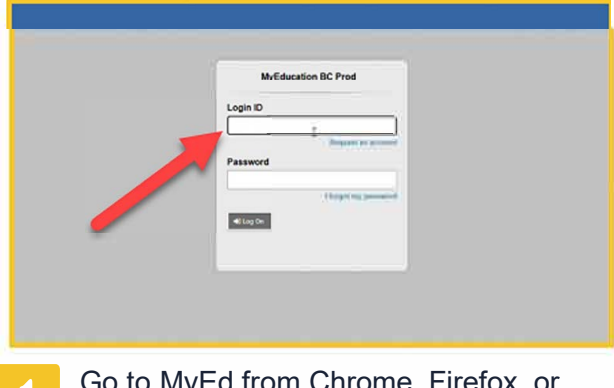

Go to MyEd from Chrome, Firefox, or Edge on a <u>PC</u> (not phone) and login with your 7 digit pupil number <u>(not</u> e-mail address or PEN).

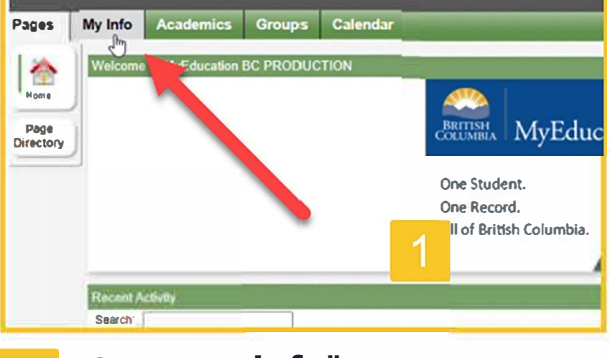

2 Click "**My Info**" in the top left corner.

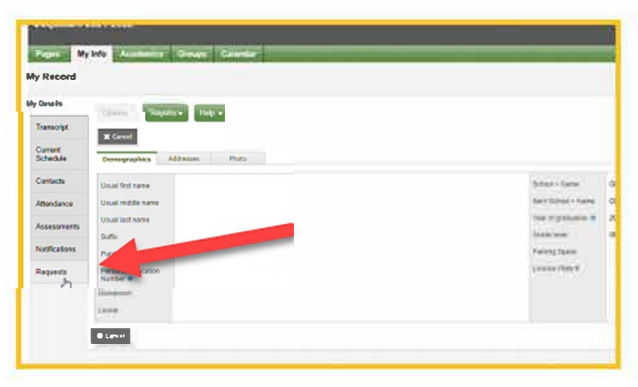

3 Click "**Requests**" from the bottom of the left sidebar.

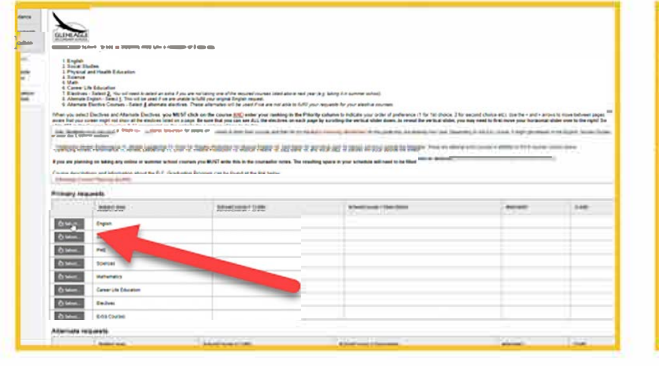

READ ALL INSTRUCTIONS!

When you are ready, press "**Select**" beside the **Electives** section.

| ind e dari | Soliect 1<br>Booklet<br>EAL stat<br>Ti you at<br>the you as | Salest 1 and Salehin second before gives give by the "Alberhald: English" sections to every their second and and Salest Salest 1 and Salest 1 and Sa |                |       |         |      |  |  |  |
|------------|-------------------------------------------------------------|----------------------------------------------------------------------------------------------------|----------------|-------|---------|------|--|--|--|
| west .     | Convertional                                                | Completenties                                                                                                    | Anatomic loved | (mill | Presade | kenn |  |  |  |
| 9          | FERRIER.                                                    | ENDLONG AND DE DEVELOPMENT IN                                                                                                    | Arquin         | 4.6   |         |      |  |  |  |
| 0          | 1007106                                                     | INTRODUCTION FO ACADEMIC LANGUAGE IN                                                                                                    | Reputer        | 4.0   |         |      |  |  |  |
|            | VERY NO.                                                    | ACADEMIC STRATEGIES FOR LANGUAGE LEARNERS S                                                                                                    | Repres         | 4.0   |         |      |  |  |  |
| 8          | 86,73710                                                    | Langwaker simultaris wa                                                                                                    | Page 10        | 2.0   |         |      |  |  |  |
|            | MOTORIA                                                     | CREATINE WRITING 18                                                                                                    | Deputer        | 2.0   |         |      |  |  |  |
|            |                                                             |                                                                                                    | Burney.        | 2.4   |         |      |  |  |  |

Use the < > arrows to go to each page.

**Check the box** next to the 3 electives you want and **add your priority ranking** to the right of the course title (1, 2, or 3). Once you have chosen and ranked 3 electives, click "OK".

|                | (bearing)                                                                                                    | Selections - Colle | Instantion of Description              |         |
|----------------|----------------------------------------------------------------------------------------------------|--------------------|----------------------------------------|---------|
| 1              | Crappe                                                                                                    | 42514              | WHENHER INCOME IN                      |         |
| 1              | tree Balm                                                                                                    | INVUE              | administration to accurate a summer of |         |
| 1              | Prt .                                                                                                    |                    |                                        |         |
| 1.4.44         | (server                                                                                                    |                    |                                        |         |
| 3 4            | and a second second sec |                    |                                        |         |
| h === _        | Cover UR Transmer                                                                                                    |                    |                                        |         |
| A              | (THERMA)                                                                                                    |                    |                                        |         |
| ð - m          | Dist Bonn                                                                                                    |                    |                                        |         |
| termanta ilerq | Noment and                                                                                                    | Wheel area t Com   | Amount learner + Description           | about 1 |
| ð sem          | Alternate English                                                                                                    |                    |                                        | 2415    |
| Asses          | Alternate Course                                                                                                    |                    |                                        |         |
| inter for con  | and a loss                                                                                                    |                    |                                        |         |
|                |                                                                                                    |                    |                                        |         |
|                |                                                                                                    |                    |                                        |         |
|                |                                                                                                    |                    |                                        |         |

Repeat for <u>Alternates</u> section.

Be sure to **select and rank 3 alternate choices** and click "OK". IF applicable, repeat for Additional Electives. Then click the "**Post**" button at the bottom left when you are all done.

6